# Stick Logger Quick Guide

# Model: LSW-3/LSW-3-C

## Notice:

Please read this manual carefully before using products and keep it in the place where 0&M providers can easily find.

Due to product upgrade and other factors, the content of this manual might change from time to time. Please take actual product as standard and get latest manual from www.solarman.cn or sales. Unless otherwise agreed herein, this manual will only be used as guidance. Any statement, information or suggestion in this manual will not take any form of responsibility.

Without written permission, any content of this document (partly or entirely) cannot be extracted, copied or transmitted in any form by any company or individual.

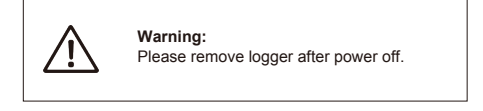

# Download APP

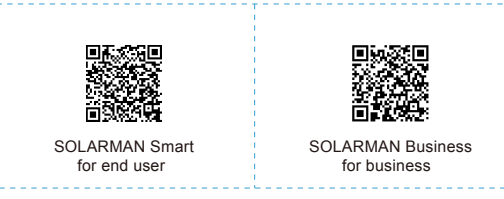

iPhone:Search "SOLARMAN Smart" in Apple Store.

Android:Search "SOLARMAN Smart" in Google Play.

### 1. Stick Logger Installation

# Type 1

Step1: Assemble logger to the inverter communication interface as shown in the diagram.

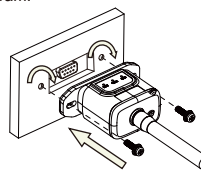

# Type 2

Step1: Assemble logger to the inverter communication interface as shown in the diagram.

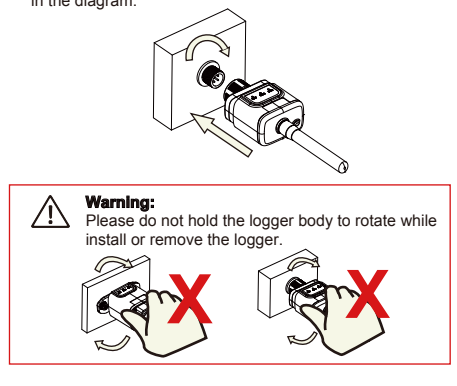

### 2. Logger Status

### 2.1 Check Indicator light

| Lights   | Implication                    | Status Description(All lights are single green lights.)                                                                                                    |
|----------|--------------------------------|----------------------------------------------------------------------------------------------------|
| •<br>NET | Communication<br>with router   | 1.Light off: Connection to the router failed.<br>2.On 1s/Off 1s(Slow flash): Connection to the router succeeded.<br>3.Light keeps on: Connection to the server succeeded.<br>4.On 100ms/Off 100ms(Fast flash): Distributing network fast. |
| COM      | Communication<br>with inverter | 1.Light keeps on: Logger connected to the inverter.<br>2.Light off: Connection to the inverter failed.<br>3.On 1s/Off 1s(Slow flash): Communicating with inverter.                                                                        |
| READY    | Logger running<br>status       | 1.Light off: Running abnormally.<br>2.On 1s/Off 1s (Slow flash): Running normally.<br>3.On 100ms/Off 100ms(Fast flash): Restore factory settings.                                                                                         |

# The normal operation status of the stick logger, when router connected to the network normally:

- 1.Connection to the server succeeded: NET light keeps on after the
- logger powered on.
- 2.Logger running normally: READY light flashes. 3.Connection to the inverter succeeded: COM light keeps on.

# 3. Abnormal State Processing

If the data on platform is abnormal when the stick logger is running, please check the table below and according to the status of indicator lights to complete a simple troubleshooting. If it still can not be resolved or indicator lights status do not show in the table below, please contact Customer Support.

(Note: Please using the following table query after power-on for 2mins at least.)  $\label{eq:constraint}$ 

| NET           | COM<br>COM   | READY<br>READY | Fault Description                                                                                                   | Fault Cause                                                                                                    | Solution                                                                                                    |
|---------------|--------------|----------------|----------------------------------------------------------------------------------------------------|----------------------------------------------------------------------------------------------------|----------------------------------------------------------------------------------------------------|
| Any<br>state  | OFF          | Slow<br>flash  | Communication with<br>inverter abnormal                                                                             | 1.Connection betw-<br>een stick logger and<br>inverter loosen.<br>2.Inverter does not<br>match with stick log-<br>ger's communication<br>rate.        | 1.Check the connection between<br>stick logger and inverter. Remove<br>the stick logger and install again.<br>2.Check inverter's communication<br>rate to see if it matches with stick<br>logger's.<br>3.Long press Reset button for 5s,<br>reboot stick logger. |
| OFF           | ON           | Slow<br>flash  | Connection between<br>logger and router<br>abnormal                                                                 | 1.Stick logger does<br>not have a network.<br>2.Antenna abnormal<br>3.Router WiFi signal<br>strength weak.                                            | 1.Check if the wireless network<br>configured.<br>2.Check the antenna, if there is any<br>damage or loose.<br>3.Enhance router WiFi signal<br>strength.<br>4.Long press Resetbutton for 10s,<br>reboot stick logger and networking<br>again.                     |
| Slow<br>flash | ON           | Slow<br>flash  | Connection betwe-<br>en logger and router<br>normal, connection<br>between logger and<br>remote server<br>abnormal. | 1.Router networking<br>abnormal.<br>2.The server point<br>of logger is modified.<br>3.Network limitation,<br>server cannot be<br>connected.           | 1.Check if the router has access to<br>the network.<br>2.Check the router's setting, if the<br>connection is limited.<br>3.Contact our customer service.                                                                                                    |
| OFF           | OFF          | OFF            | Power supply<br>abnormal                                                                                            | 1.Connection betw-<br>een stick logger and<br>inverter loosen or<br>abnormal.<br>2.Inverter power in-<br>sufficient.<br>3.Stick Logger abn-<br>ormal. | 1.Check the connection, remove the<br>stick logger and install again.<br>2.Check inverter output power.<br>3.Contact our customer service.                                                                                                    |
| Fast<br>flash | Any<br>state | Any<br>state   | SMARTLINK<br>networking status                                                                                      | Normal                                                                                                    | 1.Exit automatically after 5mins.<br>2.Long press Reset button for 5s,<br>reboot stick logger.<br>3.Long press Reset button for 10s,<br>restore factory settings.                                                                                                |
| Any<br>state  | Any<br>state | Fast<br>flash  | Restore<br>factory settings                                                                                         | Normal                                                                                                    | 1.Exit automatically after 1mins.<br>2.Long press Reset button for 5s,<br>reboot stick logger.<br>3.Long press Reset button for 10s,<br>restore factory settings.                                                                                                |

### 4. Usage methods and notices for Reset button

4.1 Usage methods and key-press descriptions for Reset button

Usage: Press

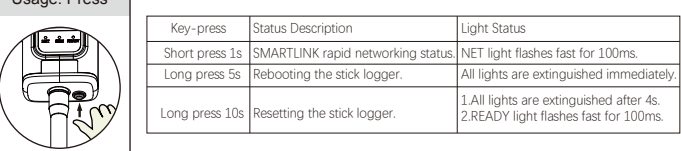

#### 4.2 Notices for Reset button

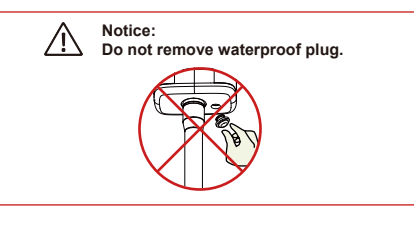

# **USER MANUAL for SOLARMAN Smart APP**

### 1.Registration

Go to SOLARMAN Smart and register. Click "Register" and create your account here.

|    |                                                  | English 🗸      | ← Regis                                        | ter              |
|----|--------------------------------------------------|----------------|------------------------------------------------|------------------|
|    | 🌀 SOLARMAN Sma                                   | r -            | Phone Number                                   | E-mail           |
|    | E-mail Phone Number Unername<br>E-mail<br>E-mail |                | E-mail<br>Please enter E-mail                  |                  |
|    | Password                                         | ~              | Verification Code<br>Please enter verification | on code Reside X |
|    |                                                  |                | Password                                       |                  |
|    | Log In                                           |                | Passavord length must be greater (             | then 6 bits      |
| Re | ngister Fo                                       | rgot Paseword? |                                                |                  |

# 2.Create a Plant

Click "Add Now" to create your plant. Please fill in plant basic info and other info here.

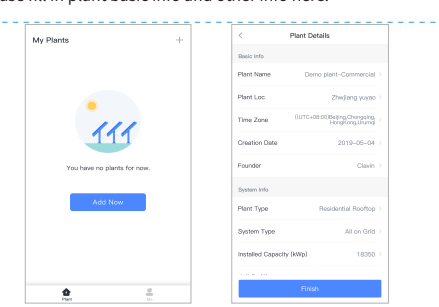

### 3.Add a Logger

Method 1: Enter logger SN manually. Method 2: Click the icon in the right and scan to enter logger SN You can find logger SN in the external packaging or on the logger body.

| 1054.66                                   |                                                         |   | 10.54.891      | Add a Langer                |                            |
|-------------------------------------------|---------------------------------------------------------|---|----------------|-----------------------------|----------------------------|
| My Flams                                  | <ul> <li>Create a Plant</li> <li>Auto darias</li> </ul> | 1 | Plasse orter t | he logger SN belongs to the | e plant. System<br>logger. |
|                                           | A NO B GONGE                                            |   | 5N Plants      |                             | н                          |
|                                           |                                                         |   |                | Carries Fe                  | sd Srivitarcook/           |
| Demo plant-M                              | icro inverter                                           |   |                |                             |                            |
| 88.00W<br>Current Production<br>Power     | 45.38MWh<br>Production-Today                            |   |                |                             |                            |
| 45.38K CNY<br>Articipated Visid-<br>Today | 773.30K CNY<br>Articipated Yield-This<br>Month          |   |                |                             |                            |
| Updates                                   |                                                         |   |                |                             |                            |
| м                                         | ore $\rightarrow$                                       |   |                | Add target device           |                            |
|                                           |                                                         |   |                |                             |                            |

### 4.Network Configuration

After the logger is added, please configure the network to ensure normal operation. Go to "Plant Details"-"Device List", find the target SN and click

"Networking".

| Device Details         +           Invettor         No. of Connections: 2           Legger         Copper<br>Su12351265         Comper<br>Su12351265           Motior         Sensessand autors         Instea hanostrag<br>Su13666695           Legger         Su12666695         Senses hanostrag<br>Su13666695                                                                                                    | 10(14 AM     |                                   | =          |
|----------------------------------------------------------------------------------------------------|--------------|-----------------------------------|------------|
| Invertor Ho. of Connectors: 2 Logger Invertor Statistical States States Management States Heavening Modulo Logger Invertor States Heavening Data States States Heavening Data States States Heavening Data States States Heavening Data States States Heavening Data States Heavening Data Sta | $\leftarrow$ | Device Details                    | +          |
| Legger Logger Control (1997)<br>Shi 123541245 Setter International<br>Moduler Logger Control (1997)<br>Shi 12666005 Setter International                                                                                                    | Inverter     | No. of Connections: 2             |            |
| Meter Electrasocal delos Device Naturaling Module Elegan Shi 130605055 Device Naturaling Device Naturaling                                                                                                    | Logger       | Logger<br>SN:123341245            | Normal     |
| Module Logger one SN: 136689995                                                                                                    | Meter        | Select associated device Device N | letworking |
| SN-136689995<br>Device Networking                                                                                                    | Module       | Logger                            | Office     |
|                                                                                                    |              | SN:136689996                      | letworking |

### Step 1: Confirm Wi-Fi Info

Please make sure your phone has connected to the right WiFi network. And click "Start".

| <br>10,14 AM •••••• 🔳                                                                                                    |
|----------------------------------------------------------------------------------------------------|
| ← SN:2312423 ≓                                                                                                    |
| Password                                                                                                    |
| App_only Change network                                                                                                    |
|                                                                                                    |
|                                                                                                    |
|                                                                                                    |
|                                                                                                    |
| 5G frequency band is not supported.<br>Please connect to 2.4G frequency band.                                                                                                    |
| Start to configure                                                                                                    |
| Reminder                                                                                                    |
| <ol> <li>Please make sure the signal strength of Wi-Fi is good</li> <li>During the configuration, some Android phones will<br/>prompt that the current network is not available. Please</li> </ol> |

### Step 2: Connect to AP network

Click "Go to connect" and find the right "AP\_XXXXX" network (XXXXX refers to logger SN). If the password is required, you can find the password on the logger

body

Go back to SOLARMAN Smart APP, after connecting to AP network.

| o to WI AN Setting and connect the                                         | < settings WLAN |                  |
|----------------------------------------------------------------------------|-----------------|------------------|
| lowing network manually                                                    | WLAN            | ≜ <del>?</del> 0 |
| Andreid TO D                                                               | MY NETWORKS     |                  |
| ₽_622602179 🗢 🗊                                                            | Android         | <b>?</b> ()      |
|                                                                            | ChinaNet        | ≜ 奈 ©            |
| nme devices minht need a nessword                                          | AP_622602179    | <b>?</b> (       |
| e connect the network. You can find<br>e password on the device enclosure. | HYH123          | ≜ 奈 ©            |
| onnected.                                                                  | IGEN-5G         | ≜ 奈 0            |
| Go to connect                                                              | OTHER NETWORKS  |                  |
|                                                                            | act-blue        | <b>?</b> (       |
| Cancelar                                                                   | ChinaNet-igen   | ≜ ╤ 0            |
|                                                                            |                 |                  |

### Step 3: Auto Configuration

Please wait for a while to complete the configuration. Then system will switch to the following page.

Click "Done" to check plant data. (Usually, the data will be updated in 10 mins)

| 0:14 AM                                                    |            | 10:14 AM                                            | 🔳                                                    |
|------------------------------------------------------------|------------|-----------------------------------------------------|------------------------------------------------------|
| <ul> <li>Device Configuration</li> </ul>                   |            |                                                     |                                                      |
|                                                            |            | Configuration                                       | succeeded                                            |
| Please shorten the distance between t<br>router and phone. | he device, | Device data will be display<br>you can check device | ed in 10 mins. After thet,<br>status in device list. |
| Onnect to device                                           |            |                                                     |                                                      |
| Configuring                                                |            |                                                     |                                                      |
| Restart                                                    |            |                                                     |                                                      |
| Verified                                                   |            |                                                     |                                                      |
|                                                            |            | Dor                                                 | é                                                    |
|                                                            |            |                                                     |                                                      |
|                                                            |            |                                                     |                                                      |

#### If configuration failure occurs, please check the following reason and try it again.

- (1) Make sure WLAN is ON.
- (2) Make sure WiFi is normal.
- (a) Make sure wireless router does not implement the white-black list.
   (4) Remove the special characters in Wi-Fi network.
- (5) Shorten the distance between the phone and device.(6) Try to connect to other Wi-Fi.

Warning: Please make sure the stick logger is working properly before you leave the site. If there is anything abnormal, please do not leave the site and contact customer service at the first time Customer service number: 400-181-0512

If you have any technical queries about our products, please contact us and provide the following information: 1. Product model and serial number of stick logger

- 2. Product model and serial number of connected inverter. Thank you for your support and cooperation!

# WARRANTY CARD

### Dear Customers,

Thank you very much for using our products. In order to provide you with better service, please fill in the warranty card and reserve it carefully.

| User Name              |      | Customer Name     |           |
|------------------------|------|-------------------|-----------|
| Purchase Date          |      | Customer Phone    |           |
| Product Name<br>&Model |      | Product SN        |           |
| Customer<br>Address    |      |                   |           |
| Order No.              |      |                   |           |
|                        | Date | Failure Cause and | Treatment |
| Maintenance<br>Records |      |                   |           |
|                        |      |                   |           |

#### Warranty Policy

If there is any breakdown which caused by the product's own quality, customers can send the warranty card with the product to our Customer Service Center.

Notice

1.According to the prescription, the warranty period is 5 years(From the day when you receive the product). During the warranty period, we provide free maintenance service to solve all non-artifical quality problems if the product is under normal usage circumstance. If the product exceeds the warranty period, only maintenance cost will be charged.

2.1f the failure of the product is not due to quality problems(such as improper use, improper storage, unauthorized disassembly, etc. ) , maintenance cost will be charged.

3.Please pay for back goods freight in advance. Freight collect is not accepted.

Support Email: customerservice@solarmanpv.com

Customer Hotline: +86 400 181 0512

Company Address: A2-B-4, Tian'an iPark, No.228 Linghu Avenue, New District, Wuxi, Jiangsu Province, P.R.China